# 1. Logging in

| Assam State School Education Board (Division - II)<br>Bamunimaidam, Guwahati-781021<br>H.S. Final Examination-2025                                                                                                    |                                                                                                    |  |  |  |  |  |  |
|----------------------------------------------------------------------------------------------------|----------------------------------------------------------------------------------------------------|--|--|--|--|--|--|
| Attendance                                                                                                    | Entry Portal                                                                                                    |  |  |  |  |  |  |
| <ul> <li>Notification Board</li> <li>Please read the "User Manual" before proceeding. Click here to download the User Manual.</li> <li>ANNEXURE I (EXPULSION REPORT) &amp; ANNEXURE II (RETURN FORM) &amp; &amp; ANNEXURE III (Form No.Ex-13)</li> </ul> | Center Login<br>Enter Centre Code (4 Digit Code)<br>Password<br>LOGIN<br>Mote: The default password for first-time login will be "123456.".<br>Forgot Password? |  |  |  |  |  |  |

**Step 1**: Open the Web Portal in your web browser.

Step 2: On the login page, enter your Institutional Code (provided by your institution).

Step 3: Enter your default password (this is the password provided to you at the time of account creation).

Step 4: Click Login to proceed.

### 2. Default Password Change

| A CONTRACT OF A CONTRACT OF A | OTP VERIFICATION                                          |
|----------------------------------------------------------------------------------------------------|-----------------------------------------------------------|
|                                                                                                    | PLEASE INSERT THE MOBILE NUMBER OF HEAD OF<br>INSTITUTION |
| Attendance Entry Portal                                                                                                    | Mobile Number                                             |
| Contact Us Instruction                                                                                                    | Send OTP                                                  |
|                                                                                                    |                                                           |

Step 1: Once logged in, you will be redirected to a page asking for your Phone Number

• Enter your valid phone number in the provided field.

**Step 2**: After entering your phone number, click **Send OTP** to receive a One-Time Password (OTP) on your phone.

|                                  | OTP VERIFICATION               |
|----------------------------------|--------------------------------|
|                                  | OTP code sent to your Mobile × |
| Attendance Entry Portal          | Enter OTP                      |
| Contact Us<br>ahseccoe@gmail.com | Submit                         |
|                                  | Resend                         |

#### **Step 3**: Enter the OTP in the provided field.

|                                          | Assam State School Education Board (Division - II)<br>Bamunimaidam, Guwahati-781021<br>H.S. Final Examination-2025 |                                                              |  |  |  |  |  |  |  |
|------------------------------------------|----------------------------------------------------------------------------------------------------|--------------------------------------------------------------|--|--|--|--|--|--|--|
|                                          | Attendance                                                                                                    | e Entry Portal                                               |  |  |  |  |  |  |  |
| Notificatio<br>• Please re-<br>to downle | on Board<br>ad the "User Manual" before proceeding. Click here<br>oad the User Manual.                             | Change Password New Pasword Confirm Password CHANGE PASSWORD |  |  |  |  |  |  |  |

**Step 4**: After successful OTP verification, you will be prompted to **set a new password**.

- Enter your **new password** and confirm it by typing it again.
- Make sure your new password follows the security guidelines (e.g., minimum length, uppercase, special characters, etc.).

Step 5: Once the password is set, click CHANGE PASSWORD to save your new password.

## **3**: Returning to the Login Page.

| Assam State School Education Board (Division - II)<br>Bamunimaidam, Guwahati-781021<br>H.S. Final Examination-2025 |                                                                                                    |  |  |  |  |  |  |
|----------------------------------------------------------------------------------------------------|----------------------------------------------------------------------------------------------------|--|--|--|--|--|--|
| Attendance                                                                                                    | e Entry Portal                                                                                                    |  |  |  |  |  |  |
| Notification Board • Please read the "User Manual" before proceeding. Click here to download the User Manual.      | Center Login   Enter Institution Code   Password   LOGIN Mote: The default password for first-time login will be "123456." Forgot Password? |  |  |  |  |  |  |

**Step 1**: After setting your new password, you will be redirected back to the **Login Page**.

Step 2: Enter your Institutional Code and a new password that you just set.

Step 3: Click Login to proceed to the Dashboard.

#### 4. Dashboard Overview

| ۹                 | ≡ | ASS | SAM STATE SCHO                                   | OL EDUCAT  | ION BOARD  | DIVISION - II         |         |          |          |                                    |
|-------------------|---|-----|--------------------------------------------------|------------|------------|-----------------------|---------|----------|----------|------------------------------------|
| O DashBoard       |   |     |                                                  |            |            |                       |         |          |          |                                    |
| O Change Password |   |     | Attendance Portal                                |            |            |                       |         |          |          |                                    |
| O LogOut          |   |     | Center Name/Code : GYANPEETH MAHAVIDYALAYA(0138) |            |            |                       |         |          |          |                                    |
|                   | 1 | -   |                                                  |            |            |                       |         |          |          |                                    |
|                   |   |     |                                                  |            |            | Exam Time             | e Table |          |          |                                    |
|                   |   |     | Exam Date<br>13/02/2025                          |            | Ex<br>2    | am Shift<br>Afternoon |         | <b>`</b> | Exam S   | ubject<br>GL Ý                     |
|                   |   |     | SEARCH                                           |            |            |                       |         |          |          |                                    |
|                   |   | -   |                                                  |            |            |                       |         |          |          |                                    |
|                   |   | SN  | Subject Of Exam                                  | Exam Date  | Exam Shift | Total Candidate       | Present | Absent   | Expelled | Status                             |
|                   |   | 1   | ENGL                                             | 13/02/2025 | Afternoon  | 378                   | 373     | 4        | 1        | EXPORT TO PDF<br>GENERATE TOP SHEE |

- After logging in with your new password, the User will be redirected to the **Dashboard** page.
- Users will select the exam date, shift, and subject and press search for further process.

## 5. Mark Attendance

| ٩                 | ≡ ASSAM | M STATE SCHOO                                                                                                    | DL EDUCATION E | BOARD DIVISION - II              |                                          |  |  |
|-------------------|---------|----------------------------------------------------------------------------------------------------|----------------|----------------------------------|------------------------------------------|--|--|
| O DashBoard       | Noto    | After under                                                                                                    | ting all attor | idanca racarda yay must slick an | the 'Final Submit' button otherwise your |  |  |
| O Change Password | atten   | Note: After updating all attendance records, you must click on the 'Final Submit' button otherwise, your attendance will not be considered. |                |                                  |                                          |  |  |
| O LogOut          | ( fai   |                                                                                                    |                |                                  |                                          |  |  |
|                   | GYA     | NPEETH                                                                                                    |                | ADBD Afternoo                    | on 08/03/2025                            |  |  |
|                   | MAH     | AVIDYALAYA                                                                                                    | 0138)          |                                  |                                          |  |  |
|                   | CN      | DeeNe                                                                                                    | Muurahaan      | Candidata Nama                   |                                          |  |  |
|                   | SN      | Reg NO.                                                                                                    | Number         | Candidate Name                   | Present/Absent/Expelled                  |  |  |
|                   | 1       | 002723                                                                                                    | 10002          | AKASH BARO                       | Present O Absent O Expelled              |  |  |
|                   | 2       | 002726                                                                                                    | 10005          | AMIT NARZARY                     | Expelled                                 |  |  |
|                   | 3       | 004197                                                                                                    | 10008          | ANSULA BORO                      | Present                                  |  |  |
|                   | 4       | 002737                                                                                                    | 10016          | BIJEET GOYARI                    | Present O Absent Expelled                |  |  |
|                   | 5       | 002743                                                                                                    | 10021          | BUDDHI BASUMATARY                | Present O Absent Expelled                |  |  |
|                   | 6       | 002745                                                                                                    | 10023          | CHANDAN BASUMATARY               | Present O Absent O Expelled              |  |  |
|                   |         |                                                                                                    |                |                                  | ~~ .~~                                   |  |  |

• The list of candidates will appear on the screen.

**Step 1:** For each candidate, select one of the following options:

**Present**: If the candidate is present.

Absent: If the candidate is absent.

**Expelled**: If the candidate is expelled from the exam.

**Step 2:** After marking attendance, scroll down to the bottom of the page.

| image: book of the second of the second of the se | 709         30057           737         30058           746         30059           905         30061           906         30062 | INDRAJIT BASUMATARY         CHANDANA BASUMATARY         LAKSHMI MINJ         ASHIK TIRKEY         ASHISH KARMAKAR | <ul> <li>Present Absent Expelled</li> <li>Present Absent Expelled</li> <li>Present Absent Expelled</li> <li>Present Absent Expelled</li> <li>Present Absent Expelled</li> <li>Present Absent Expelled</li> </ul> |
|----------------------------------------------------------------------------------------------------|----------------------------------------------------------------------------------------------------|----------------------------------------------------------------------------------------------------|----------------------------------------------------------------------------------------------------|
| DashBoard         58         0047           Change Password         59         0047           LogOut         60         0079           61         0079         62         0079                                                                                                    | 737         30058           746         30059           905         30061           906         30062           907         9082  | CHANDANA BASUMATARY         LAKSHMI MINJ         ASHIK TIRKEY         ASHISH KARMAKAR                             | <ul> <li>Present Absent Expelled</li> <li>Present Absent Expelled</li> <li>Present Absent Expelled</li> <li>Present Absent Expelled</li> </ul>                                                                   |
| hange Password         59         0047           bgOut         60         0079           61         0079           62         0079                                                                                                    | 746         30059           905         30061           906         30062                                                         | LAKSHMI MINJ<br>ASHIK TIRKEY<br>ASHISH KARMAKAR                                                                   | <ul> <li>Present Absent Expelled</li> <li>Present Absent Expelled</li> <li>Present Absent Expelled</li> </ul>                                                                                                    |
| ogOut         60         0075           61         0075           62         0075                                                                                                    | 2005         30061           2006         30062                                                                                   | ASHIK TIRKEY<br>ASHISH KARMAKAR                                                                                   | <ul> <li>Present 	Absent 	Expelled</li> <li>Present 	Absent 	Expelled</li> </ul>                                                                                                    |
| 61 0079<br>62 0079                                                                                                    | 30062                                                                                                    | ASHISH KARMAKAR                                                                                                   | Present O Absent Expelled                                                                                                    |
| 62 0075                                                                                                    |                                                                                                    |                                                                                                    |                                                                                                    |
|                                                                                                    | 30063                                                                                                    | GEHENDRA KUMAR CHETRY                                                                                             | Present O Absent Expelled                                                                                                    |
| 63 0079                                                                                                    | 908 30064                                                                                                    | GILCHRIST EKKA                                                                                                    | Present O Absent Expelled                                                                                                    |
| 64 0079                                                                                                    | 30065                                                                                                    | KABIR SUBEDI                                                                                                    | Present O Absent Expelled                                                                                                    |
| 65 0079                                                                                                    | 30066                                                                                                    | SANJAY BAXLA                                                                                                    | Present O Absent Expelled                                                                                                    |
| 66 0119                                                                                                    | 30067                                                                                                    | PANKAJ DAHAL                                                                                                    | Present      Absent      Expelled                                                                                                    |

Step 3: Tick the Declaration Box.

**Step 4:** Click 'SUBMIT ATTENDANCE 'to save the current entries and proceed.

### 6. Reviewing and Submitting Attendance

|                   | ≡ ASSAM                    | STATE SCHOOL E    | DUCATION BOARD    | DIVISION - II      |                    |                           |                 |
|-------------------|----------------------------|-------------------|-------------------|--------------------|--------------------|---------------------------|-----------------|
| O DashBoard       |                            |                   |                   |                    |                    |                           |                 |
| O Change Password | Edit Here                  | Final Submit Data |                   |                    |                    |                           |                 |
| O LogOut          |                            |                   |                   |                    |                    |                           |                 |
|                   | Center Name :              |                   |                   |                    | Sub                | ject/Shift/Exam Date      | 2               |
|                   |                            | GYANPEE           | TH MAHAVIDYALAYA( | 0138)              | ADBI               | / Afternoon/ (08/03/2025) |                 |
|                   |                            |                   |                   |                    |                    |                           |                 |
|                   |                            |                   | 1                 | Present Count:     | 78 Absent Count: 6 | Expelled Count: 3         | Total Count: 87 |
|                   | SN                         | Reg No.           | Number            | Candidate Name     |                    | Present/Abse              | ent/Expelled    |
|                   | 1                          | 002723            | 10002             | AKASH BARO         |                    | Absent                    |                 |
|                   | 2                          | 002726            | 10005             | AMIT NARZARY       |                    | Expelled                  |                 |
|                   | 3 004197 10008 ANSULA BORO |                   | ANSULA BORO       |                    | Present            |                           |                 |
|                   | 4                          | 002737            | 10016             | BIJEET GOYARI      |                    | Absent                    |                 |
|                   | 5                          | 002743            | 10021             | BUDDHI BASUMATARY  |                    | Present                   |                 |
|                   | 6                          | 002745            | 10023             | CHANDAN BASUMATARY |                    | Present                   |                 |

• After saving, the next page will display a summary of your entries.

**Step 1:** Review the marked attendance for accuracy.

Step 2: If corrections are needed, use the Edit Here button (available at the top and bottom of the page).

Step 3: Once all data has been reviewed:

- Click Final Submit Data.
- A confirmation dialog will appear. Click **OK** to confirm.

| ۲                 | ≡ ASSA | ASSAM STATE SCHOOL EDUCATION BOARD DIVISION - II |          |                                                            |  |                               |                   |                 |
|-------------------|--------|--------------------------------------------------|----------|------------------------------------------------------------|--|-------------------------------|-------------------|-----------------|
| O DashBoard       |        |                                                  |          |                                                            |  |                               |                   |                 |
| O Change Password |        |                                                  |          |                                                            |  |                               |                   |                 |
| O LogOut          |        | Center Name : Subject/Shift/Exam Date            |          |                                                            |  |                               |                   |                 |
|                   |        | GYANPE                                           | ЕТН МАН  | H MAH<br>Sheet<br>Successfully Save Final Submit<br>Data!! |  | ADBD/ Afternoon/ (08/03/2025) |                   |                 |
|                   |        |                                                  |          |                                                            |  |                               |                   |                 |
|                   | Export | to PDF Generate T                                | OP Sheet |                                                            |  | Absent Count: 8               | Expelled Count: 3 | Total Count: 87 |
|                   | SN     | Reg No.                                          | N        |                                                            |  | ne Present/Absent/Expelled    |                   | ent/Expelled    |
|                   | 1      | 002723                                           | 10002    |                                                            |  |                               | Absent            |                 |
|                   | 2      | 002726                                           | 10005    | AMIT NARZARY                                               |  |                               | Expelled          |                 |
|                   | 3      | 004197                                           | 10008    | ANSULA BORO                                                |  |                               | Present           |                 |
|                   | 4      | 002737                                           | 10016    | BIJEET GOYARI                                              |  |                               | Absent            |                 |
|                   | 5      | 002743                                           | 10021    | BUDDHI BASUMATARY                                          |  |                               | Absent            |                 |
|                   | 6      | 002745                                           | 10023    | CHANDAN BASUMATARY                                         |  |                               | Present           |                 |
|                   | 7      | 002746                                           | 10024    | CHARAN BASUMATARY                                          |  |                               | Present           |                 |

 A notification will confirm successful submission with the message "Successfully Saved Final Submit Data."

## 7. Exporting Attendance Data

| ۲                 | = | ASSAM                      | STATE SCHOOL E  | DUCATION BOARD | DIVISION - II      |                 |                      |                 |
|-------------------|---|----------------------------|-----------------|----------------|--------------------|-----------------|----------------------|-----------------|
| O DashBoard       |   |                            |                 |                |                    |                 |                      |                 |
| O Change Password |   |                            |                 |                |                    |                 |                      |                 |
| O LogOut          |   | Center Name :              |                 |                |                    | Subj            | ject/Shift/Exam Date | e               |
|                   |   | GYANPEETH MAHAVIDYALAYA(01 |                 |                | 0138)              | ADBE            | i)                   |                 |
|                   |   |                            |                 |                |                    |                 |                      |                 |
|                   |   | Export to                  | PDF Generate TO | P Sheet        | Present Count: 76  | Absent Count: 8 | Expelled Count: 3    | Total Count: 87 |
|                   |   | SN                         | Reg No.         | Number         | Candidat           | te Name         | Present/Abse         | ent/Expelled    |
|                   |   | 1                          | 002723          | 10002          | AKASH BARO         |                 | Absent               |                 |
|                   |   | 2                          | 002726          | 10005          | AMIT NARZARY       |                 | Expelled             |                 |
|                   |   | 3                          | 004197          | 10008          | ANSULA BORO        |                 | Present              |                 |
|                   |   | 4                          | 002737          | 10016          | BIJEET GOYARI      |                 | Absent               |                 |
|                   |   | 5                          | 002743          | 10021          | BUDDHI BASUMATARY  |                 | Absent               |                 |
|                   |   | 6                          | 002745          | 10023          | CHANDAN BASUMATARY |                 | Present              |                 |
|                   |   | 7                          | 002746          | 10024          | CHARAN BASI MATARY |                 | Present              |                 |

- After the final submission, the updated candidate list will be displayed.
- To download the attendance records as a PDF:

1.Click the **Export PDF** button.

2.Save the file for offline reference.

## 8.Change Password

| Assam State School Educ<br>Bamunimaidam, C<br>H.S. Final Exam                                                       | Contact us<br>Guwahati-781021<br>mination-2025               |
|----------------------------------------------------------------------------------------------------|--------------------------------------------------------------|
| Attendance                                                                                                    | Entry Portal                                                 |
| Notification Board<br>• Please read the "User Manual" before proceeding. Click here<br>to download the User Manual. | Change Password New Pasword Confirm Password CHANGE PASSWORD |

• After clicking on Change password option you will get upper window to reset your password.

# 9. Logging Out

| ۲                 | ■ ASSAM STATE SCHOOL EDUCATION BOARD DIVISION - II |                                                  |                       |            |                 |                                     |          |  |
|-------------------|----------------------------------------------------|--------------------------------------------------|-----------------------|------------|-----------------|-------------------------------------|----------|--|
| O DashBoard       |                                                    |                                                  |                       |            |                 |                                     |          |  |
| O Change Password | Attendance Portal                                  |                                                  |                       |            |                 |                                     |          |  |
| O LogOut          |                                                    | Center Name/Code : GYANPEETH MAHAVIDYALAYA(0138) |                       |            |                 |                                     |          |  |
|                   |                                                    |                                                  |                       |            |                 |                                     |          |  |
|                   | Exam Time Table                                    |                                                  |                       |            |                 |                                     |          |  |
|                   |                                                    | Ex                                               | am Date<br>13/02/2025 | Exam Shif  | <b>t</b><br>oon | Exam Subject                        | <b>_</b> |  |
|                   |                                                    | SEARCH                                           |                       |            |                 |                                     |          |  |
|                   |                                                    | <b>CN</b>                                        | Subject Of Exam       | Exam Data  | Exam Shift      | Status                              |          |  |
|                   |                                                    | SIN                                              | Subject OF Exam       | Exam Date  | Exam Shint      | Status                              |          |  |
|                   |                                                    | 1                                                | ENGL                  | 13/02/2025 | Afternoon       | EXPORT TO PDF<br>GENERATE TOP SHEET | •        |  |

- Once all tasks are completed:
- Click the **Logout** button in the left-hand menu
- you will be securely logged out and redirected to the login page